## 1. 提供内容

任意の振込先登録口座を振込先登録口座一覧の先頭に表示できるようになり、振込時に一覧から振込先口座を選択しやすくなります。

## 2. 対象端末

パソコン/スマートフォン(iOS、Android) ※モバイル(携帯電話)からの振込時にもパソコン/スマートフォンにより並べ替えた順番 で振込先登録口座が表示されます。

## 3. 利用方法について

- (1) パソコン
  - (a) メインメニュー画面

|    |                      | $\bigcirc$                     |  |  |  |  |  |  |  |
|----|----------------------|--------------------------------|--|--|--|--|--|--|--|
|    | メニュー                 | ● 定期 ● 諸届け 20 契約者 目 取引履歴 魚     |  |  |  |  |  |  |  |
|    | 振 込 振込結果照会<br>振込業務一覧 | 振込予約照会 振込予約取消 振込先メンテナンス        |  |  |  |  |  |  |  |
|    | <b>通</b> 振込          | お客様のインターネットバンキング契約口座から振込を行います。 |  |  |  |  |  |  |  |
|    | Q 振込結果照会             | インターネットバンキングで行った振込取引の結果を照会します。 |  |  |  |  |  |  |  |
|    | Q 振込予約照会             | インターネットバンキングで振込予約した明細を照会します。   |  |  |  |  |  |  |  |
|    | <b>多 振込予約取消</b>      | インターネットバンキングで行った振込予約を取り消します。   |  |  |  |  |  |  |  |
| 2) | 😥 振込先メンテナンス          | 振込先情報のメンテナンス(追加・修正・削除)を行います。   |  |  |  |  |  |  |  |

①メインメニュー「振込」を選択します。

②サブメニュー「振込先メンテナンス」を選択します。

(b) 振込先メンテナンス区分選択画面

|                                                                                                    | ↔ ○ ○ ○ ○ ○ ○ ○ ○ ○ ○ ○ ○ ○ ○ ○ ○ ○ ○ ○ | 🚍 🛶 振 込                                           | 19月1日 定期                                            | 🗼 諸届け                                    | 22 契約 情報変      | 畫 取引履歴 照 会 |       |
|----------------------------------------------------------------------------------------------------|-----------------------------------------|---------------------------------------------------|-----------------------------------------------------|------------------------------------------|----------------|------------|-------|
| 振込                                                                                                    | 振込結果照会                                  | 振込予約照会                                            | 振込予約取消                                              | 振込先メンテナ                                  | ンス             |            |       |
| 振込先メンテ                                                                                                    | ナンス                                     |                                                   |                                                     |                                          |                | ⑦ このページのご利 | 川用ガイド |
|                                                                                                    |                                         |                                                   |                                                     |                                          |                |            |       |
| メンテナンス区分選択                                                                                                    |                                         |                                                   |                                                     |                                          |                |            |       |
| x0テナンス区分選択<br>■ご希望のメン<br>■登録された抜                                                                              | ゲナンス区分を<br>記先口座一覧を                      | 選択して「次へ」♬<br>衽□刷する場合(ま                            | ボタンを押してくた<br>は、「ED帰山ボタン?                            | ごむぃ。<br>を押してください                         | )。             |            |       |
| x0テナン2区分選択<br>11ご希望のメン<br>11登録された抽<br>メンテナン                                                                   | テナンス区分数<br>起先口座一覧す<br>ス区分選択             | 選択して「次へ」オ<br>活「刷する場合は                             | ボタンを押してくた<br>は、「ED帰山ボタン?                            | ごさい。<br>を押してください                         | )°             |            |       |
| x0テナンス区分選択<br>日ご希望のメン<br>日登録された抽<br>メンテナン<br>0振込先追加                                                           | テナンス区分割<br>ふしたロ座一覧   ス区分選択   イン         | 選択して「次へ」」<br>任「刷」する場合は<br>ターネットバンキング              | ボタンを押してくた<br>は、「ED帰山ボタン?<br>での振込先口座を追               | ごわい。<br>を押してください<br>助喧録します。              | ) <sub>o</sub> |            |       |
| <ul> <li>xシテナン ZE 分選択</li> <li>ご希望のメン</li> <li>登録された抽</li> <li>メンテナン</li> <li>振込先追加</li> <li>振込先修正</li> </ul> | ゲナンス区分数<br>記先ロ座一覧を<br>ス区分選択<br>イン<br>イン | 選択して「次へ」オ<br>活印刷する場合は<br>ターネットバンキング<br>ターネットバンキング | ドタノを押してくた<br>は、「EDRI」ボタンを<br>での振込先ロ座を追<br>で登録された振込先 | ごさい。<br>を押してください<br>助喧録します。<br>:口座を修正します | ) <sub>o</sub> |            |       |

③「振込先修正」を選択します。

①次へボタンをクリックします。

(c) 振込先登録口座選択画面

| 振込                     | 振込結果照会                                  | 振込予約照会      | 振込予約            | 的取消 振迟                | 先メンテナ      | ンス        |          |                       |
|------------------------|-----------------------------------------|-------------|-----------------|-----------------------|------------|-----------|----------|-----------------------|
| 辰込先メンテ                 | キンス                                     | 1           |                 |                       |            | (         | ⑦このページ() | のご利用ガイド               |
| AAC:/U/ //             | , , , , , , , , , , , , , , , , , , , , |             |                 |                       |            |           |          |                       |
| ンテナンス区分選択              | ↓ ▶ 振込先登録□ 座選掛                          | ▶振込先登録□座修正  | E ▶ 振込先登        | 録口座修正確認               | ▶振込先登録     | 融口 座修正結果  |          |                       |
|                        |                                         |             | • . <del></del> | · / JH " - Han        |            |           |          |                       |
| 181EU/CUN£             | 成스先口座を選択                                | でして「次へ」ホタ   | ノを押して           | vian.                 |            |           |          |                       |
| 振込先口                   | 座の選択                                    |             | 全件数:2           | 5件 <u>&lt;&lt; 前の</u> | <u>10件</u> | 11~20/25件 | を表示中     | <u>次の10件 &gt;&gt;</u> |
| _                      |                                         | 振込先         | 口座              |                       |            |           | +=`1     | /大布                   |
| 金融機                    | 関                                       | 支店名         | 科目              | 口座番号                  |            | 受取人       | 1170.4   | 松粿人                   |
| ◯ <mark>浅草</mark> A信用金 | 連 浅草支                                   | 店           | 普通              | 0000001               | シンキン ハナ    | .]        | ジッキン 知り  |                       |
| ○ <mark>A</mark> 銀行    | 大崎支                                     | 店           | 貯蓄              | 0000002               | シンキン タロ    | ウ         | シンキン 知ウ  |                       |
| ○B銀行                   | 支黒目                                     | 店           | 普通              | 0000003               | シンキン タロ    | Ċ         | ジンキン 知り  |                       |
| ◯ <mark>浅草</mark> A信用金 | ·庫 浅草支                                  | 店           | 普通              | 0000002               | シンキン ハナ    | .]        | シンキン 知ウ  |                       |
| ◯ <mark>浅草</mark> A信用金 | 陣 浅草支                                   | 店           | 普通              | 0000003               | シンキン ハナ    | .]        | ジンキン 知ウ  |                       |
| ◯ <mark>浅草</mark> A信用金 | 連 浅草支                                   | 店           | 普通              | 0000004               | シンキン ハナ    | -1        | ジンキン 知り  |                       |
| ◯ <mark>浅草</mark> A信用金 | 連 浅草支                                   | 店           | 普通              | 0000005               | シンキン ハナ    | .]        | シンキン 知ウ  |                       |
| ◯ <mark>浅草</mark> A信用金 | 連 浅草支                                   | 店           | 普通              | 0000006               | シンキン ハナ    | -]        | ジンキン 知ウ  |                       |
| ◯ <mark>浅草</mark> Δ信用金 | 連 浅草支                                   | 店           | 普通              | 0000007               | シンキン ハナ    | .]        | シンキン 知ウ  |                       |
| ◯ <mark>浅草</mark> A信用金 | 庫 浅草支                                   | 店           | 普通              | 0000008               | シンキン ハナ    | -]        | シンキン 知ウ  |                       |
|                        |                                         |             | 全件数:2           | 5件 <u>&lt;&lt; 前の</u> | 10件        | 11~20/25件 | を表示中     | <u>次の10件 &gt;&gt;</u> |
|                        |                                         |             | 暴先表示設定          | ミ(先頭に表示)              | )          |           |          |                       |
| 振込先口座を選                | 択して「優先表示」ボ                              | タンを押すと、振込先  | 回座一覧にる          | おいて優先的に               | 先頭に表示      | たされるように設定 | 記します。    | 像先表元                  |
| (優先表示設定)               | ま取消できませんのう                              | の、ご注意ください。) |                 |                       |            |           | L        |                       |
|                        |                                         |             | 統這              | └検索                   |            |           |          |                       |
| 半角文字で頭文                | 字を入力して検索す                               | ると、登録されている  | 該当              |                       | 金融幾関       | 支店名       | 受取人      |                       |

⑤振込先口座一覧の先頭に表示したい口座を選択します。

⑥優先表示ボタンをクリックします。

選択した振込先口座が振込時に振込先口座一覧の先頭に表示されるように設定されます。

<留意事項>

- ・設定を行った振込先口座の優先表示を取消することはできませんので、ご注意ください。
- ・複数の振込先口座を優先口座に指定する場合は、同じ操作を繰り返して行います。
   (その場合は、直近に優先表示設定した振込先口座から順に表示します。)

## (2) スマートフォン

※実際の画面とは一部異なります。

(a) 振込先メンテナンスの振込先登録口座選択画面を表示します。

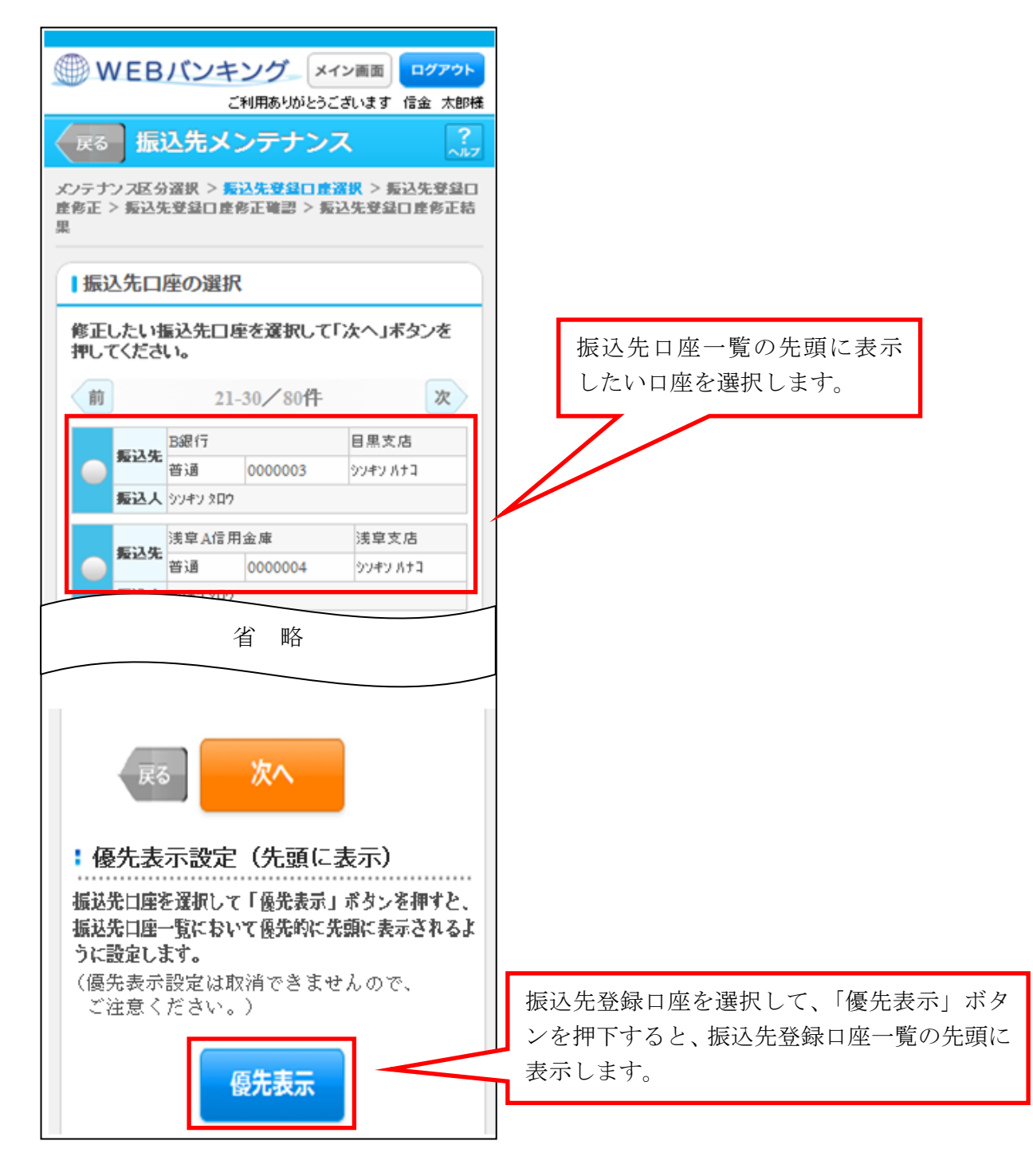

<留意事項>

- ・優先表示設定の取消をすることはできません。
- ・複数の振込先口座を優先口座に指定する場合は、同じ操作を繰り返して行います。 (その場合は、直近に優先表示設定した振込先口座から順に表示します。)

(b) 振込先登録口座修正結果画面

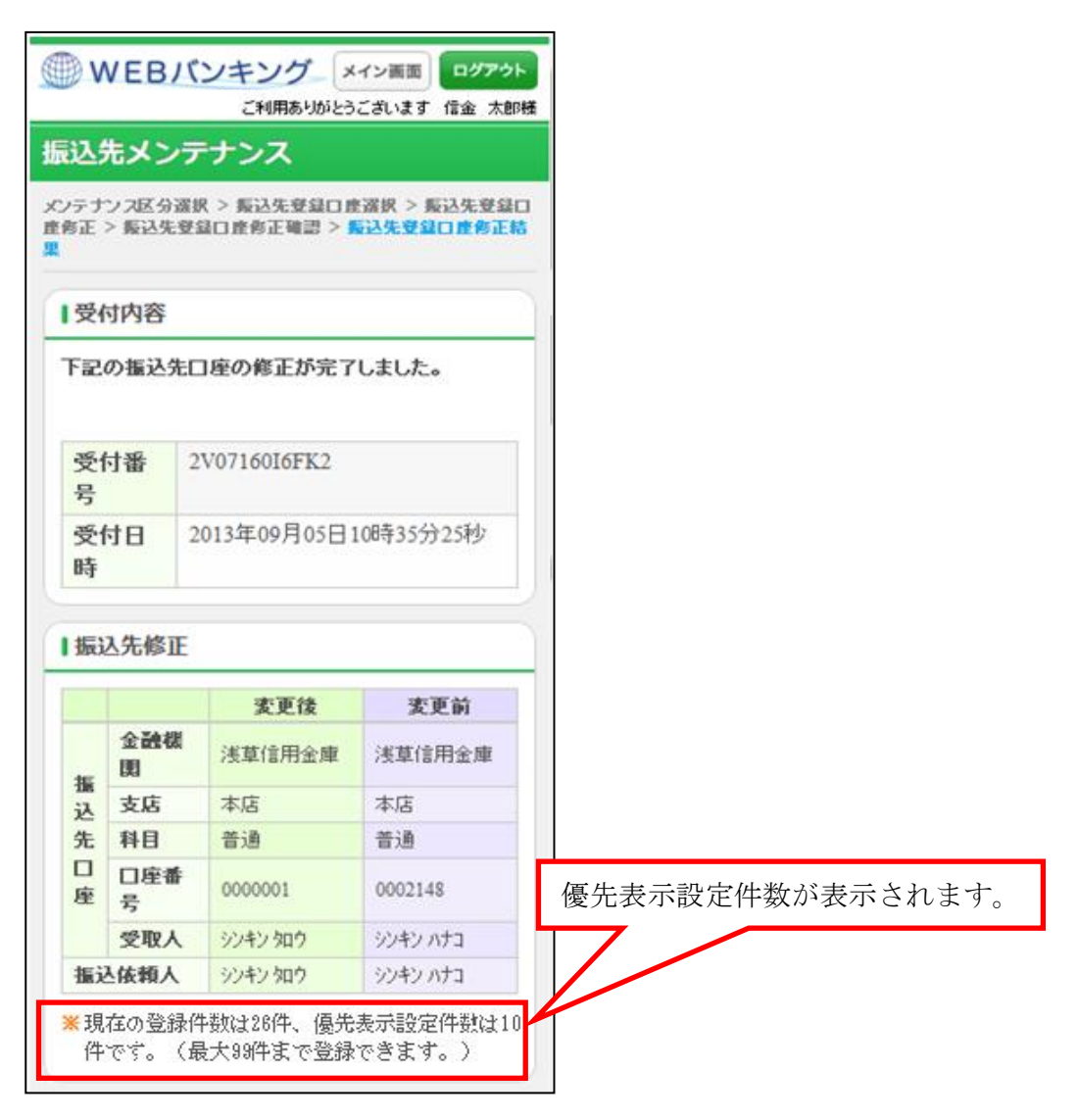

(3) モバイル (携帯電話)

モバイル(携帯電話)からの振込時にもブラウザやスマートフォンで並び替えを行った順 で振込先登録口座が表示されます。